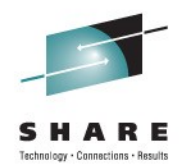

## **IBM zEnterprise™ 196** Unified Resource Manager Hands-On Lab

Hiren Shah (hiren@us.ibm.com) IBM August 11<sup>th</sup>, 2011 9711

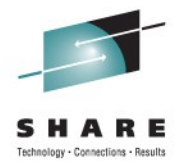

### **Trademarks** The following are trademarks of the International Business Machines Corporation in the United States, other countries, or both.

Not all common law marks used by IBM are listed on this page. Failure of a mark to appear does not mean that IBM does not use the mark nor does it mean that the product is not actively marketed or is not significant within its relevant market.

Those trademarks followed by ® are registered trademarks of IBM in the United States; all others are trademarks or common law marks of IBM in the United States.

#### For a complete list of IBM Trademarks, see www.ibm.com/legal/copytrade.shtml:

\*, AS/400®, e business(logo)®, DBE, ESCO, eServer, FICON, IBM®, IBM (logo)®, iSeries®, MVS, OS/390®, pSeries®, RS/6000®, S/30, VM/ESA®, VSE/ESA, WebSphere®, xSeries®, z/OS®, zSeries®, z/VM®, System i, System i5, System p, System p5, System x, System z, System z9®, BladeCenter®

#### The following are trademarks or registered trademarks of other companies.

Adobe, the Adobe logo, PostScript, and the PostScript logo are either registered trademarks or trademarks of Adobe Systems Incorporated in the United States, and/or other countries. Cell Broadband Engine is a trademark of Sony Computer Entertainment, Inc. in the United States, other countries, or both and is used under license therefrom.

Java and all Java-based trademarks are trademarks of Sun Microsystems, Inc. in the United States, other countries, or both.

Microsoft, Windows, Windows NT, and the Windows logo are trademarks of Microsoft Corporation in the United States, other countries, or both.

Intel, Intel logo, Intel Inside, Intel Inside logo, Intel Centrino, Intel Centrino logo, Celeron, Intel Xeon, Intel SpeedStep, Itanium, and Pentium are trademarks or registered trademarks of Intel Corporation or its subsidiaries in the United States and other countries.

UNIX is a registered trademark of The Open Group in the United States and other countries.

Linux is a registered trademark of Linus Torvalds in the United States, other countries, or both.

ITIL is a registered trademark, and a registered community trademark of the Office of Government Commerce, and is registered in the U.S. Patent and Trademark Office.

IT Infrastructure Library is a registered trademark of the Central Computer and Telecommunications Agency, which is now part of the Office of Government Commerce.

\* All other products may be trademarks or registered trademarks of their respective companies.

#### Notes:

Performance is in Internal Throughput Rate (ITR) ratio based on measurements and projections using standard IBM benchmarks in a controlled environment. The actual throughput that any user will experience will vary depending upon considerations such as the amount of multiprogramming in the user's job stream, the I/O configuration, the storage configuration, and the workload processed. Therefore, no assurance can be given that an individual user will achieve throughput improvements equivalent to the performance ratios stated here.

IBM hardware products are manufactured from new parts, or new and serviceable used parts. Regardless, our warranty terms apply.

All customer examples cited or described in this presentation are presented as illustrations of the manner in which some customers have used IBM products and the results they may have achieved. Actual environmental costs and performance characteristics will vary depending on individual customer configurations and conditions.

This publication was produced in the United States. IBM may not offer the products, services or features discussed in this document in other countries, and the information may be subject to change without notice. Consult your local IBM business contact for information on the product or services available in your area.

All statements regarding IBM's future direction and intent are subject to change or withdrawal without notice, and represent goals and objectives only.

Information about non-IBM products is obtained from the manufacturers of those products or their published announcements. IBM has not tested those products and cannot confirm the performance,

compatibility, or any other claims related to non-IBM products. Questions on the capabilities of non-IBM products should be addressed to the suppliers of those products.

Prices subject to change without notice. Contact your IBM representative or Business Partner for the most current pricing in your geography.

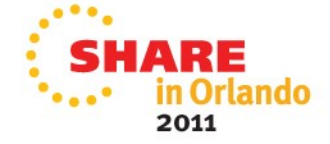

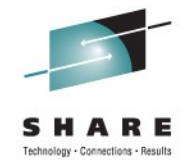

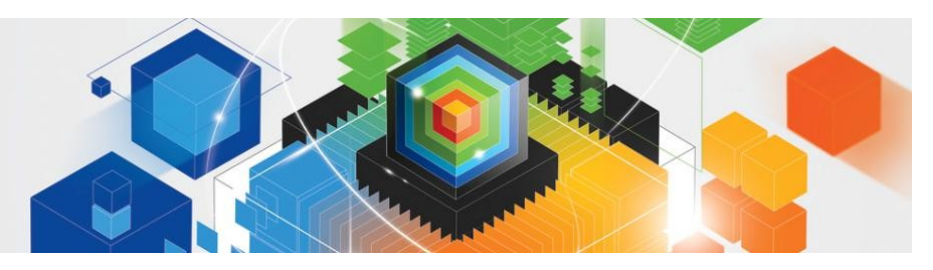

# agenda

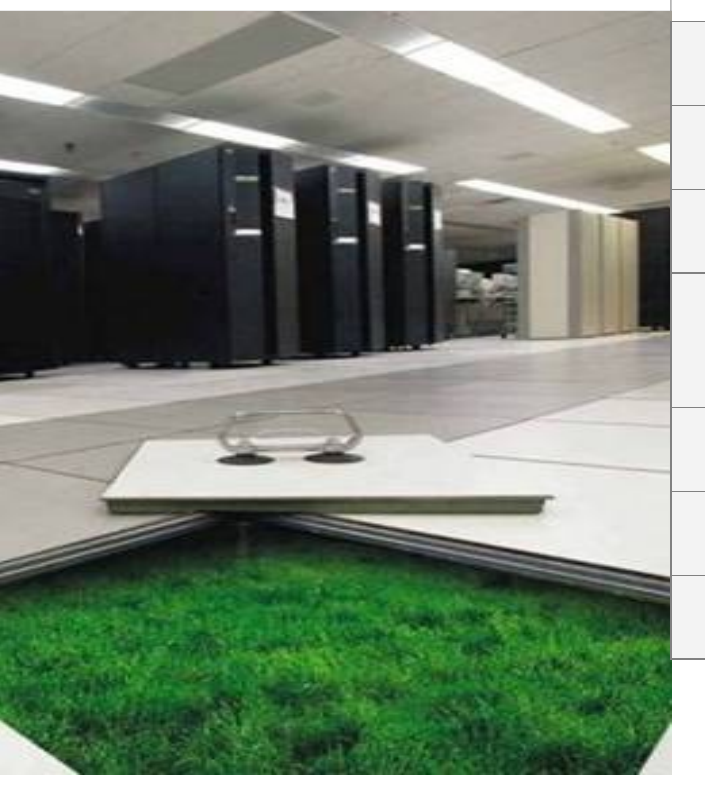

| 1 | Demo Setup                                         |
|---|----------------------------------------------------|
| 2 | User & Roles Management                            |
| 3 | Ensemble Details                                   |
| 4 | Manage Virtual Networks: Create Virtual<br>Network |
| 5 | New Virtual Server                                 |
| 6 | New Workload                                       |
| 7 | Energy Management – Power Cap                      |
|   |                                                    |

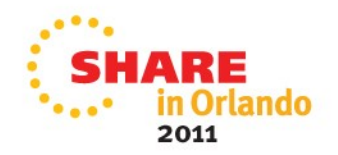

# zEnterprise hardware management and platform management

### **Hypervisor Management**

- Integrated deployment and configuration of hypervisors
- Hypervisors (except z/VM) shipped and serviced as firmware.
- Management of ISO images.
- Creation of virtual networks.
- Manage and control communication between virtual server operating systems and the hypervisor.

#### **Operational Controls**

- Auto-discovery and configuration support for new resources.
- Cross platform hardware problem detection, reporting and call home.
- Physical hardware configuration, backup and restore.

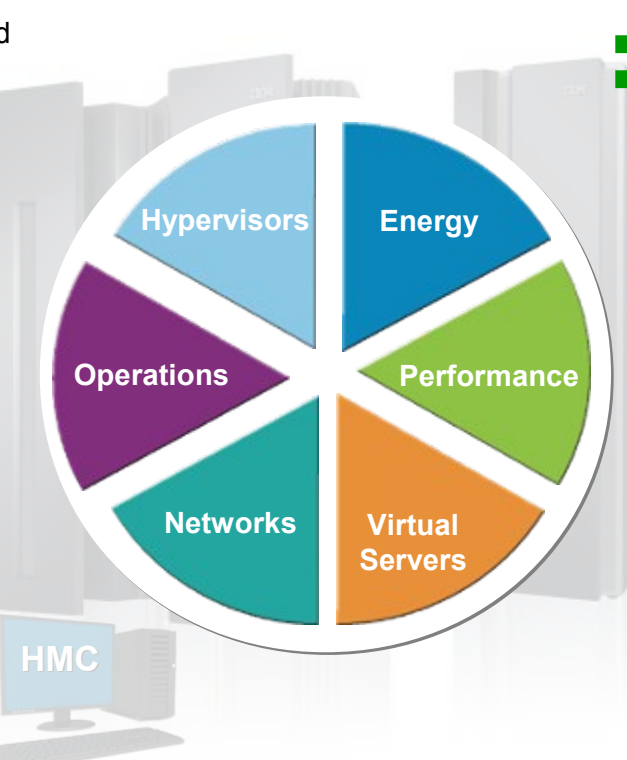

#### **Energy Management**

- Monitoring and trend reporting of energy consumption and environmental data.
- Ability to query maximum potential power.
- Power saving and capping controls

#### Workload Awareness and Platform Performance Management

- Wizard-driven management of resources in accordance with specified business service level objectives
- HMC provides a single consolidated and consistent view of resources
- Monitor resource use within the context of a business workload
- Define workloads and associated performance policies

### Virtual Server Lifecycle Management

- Single view of virtualization across platforms.
   Ability to deploy multiple, cross-platform virtual servers within minutes
- Management of virtual networks including access control

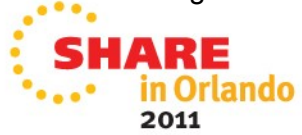

### **Network Management**

Management of virtual networks including access control

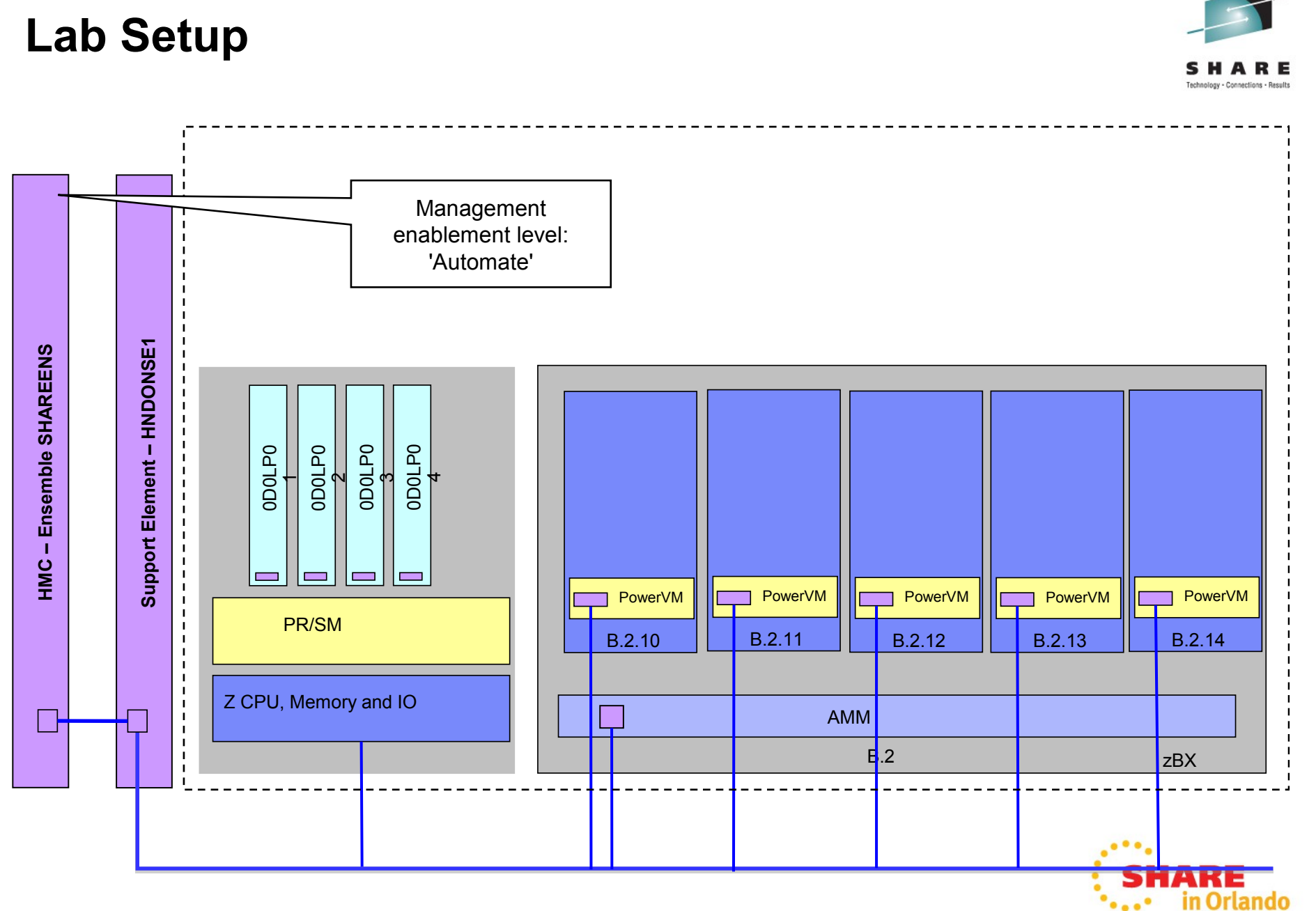

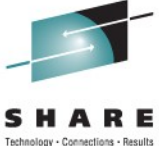

### **User & Roles Management**

- Login via
  - Userid: acsadmin,
  - Password: password
- Roles & User management
   ->HMC Management
  - >"User Profiles"
    - Open pre-defined user "DEMO" via "copy"
    - Adjust Userid, description
    - Set preferred password
    - Ensure that "Allow remote access via the web" is set
- Login to HMC as your own user (backup: user: DEMO, password: password)

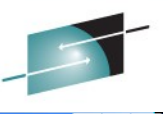

2011

#### SHAREHMC: User Profiles

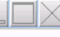

# User Profiles

Select an item to manage, then click "Edit" from the menu bar.

Edit▼

| Select | User ID  | Description                       | Last Logon Date | Last Logon Time |
|--------|----------|-----------------------------------|-----------------|-----------------|
| 0      | ACSADMIN | Access administrator level user   | 08/01/2011      | 14:18:41        |
| 0      | ADVANCED | Advanced operator level user      |                 |                 |
| ۲      | DEMO     | New USER                          | 08/01/2011      | 11:20:43        |
| 0      | OPERATOR | Operator level user               |                 |                 |
| 0      | SERVICE  | Service representative level user |                 |                 |
| 0      | SYSPROG  | System programmer level user      |                 |                 |

|                                                                                                    |                                                          |                                                                 |                                            | Copy U                                                 | ser      |       |                    |              |
|----------------------------------------------------------------------------------------------------|----------------------------------------------------------|-----------------------------------------------------------------|--------------------------------------------|--------------------------------------------------------|----------|-------|--------------------|--------------|
| çç                                                                                                    | Copy Us                                                  | er                                                              |                                            |                                                        |          |       |                    | i            |
| User                                                                                                    | r Information<br>ID:<br>cription:<br>sable user          | SHAREME<br>New USEF                                             | R<br>Deta                                  | sils                                                   |          |       |                    |              |
| Loca<br>LDA                                                                                                    | al Authent<br>P Server                                   | ication 🗖                                                       | Pass<br>Pass<br>Conf                       | word Rule:<br>word:<br>ïrm password:<br>rce user to ch | Basic    |       | •<br>d at next log | Define Rules |
| Selec                                                                                                    | t Manage                                                 | d Resource                                                      | e Roles                                    | 5                                                      |          |       |                    | ,            |
|                                                                                                    | All Direc<br>All Fiber<br>All zCPC<br>BladeCe<br>DPX150: | tors/Timer<br>Saver Mar<br>Managed<br>nter Objec<br>z Blade Obj | s Man<br>naged<br>Object<br>ts<br>jects    | aged Objects<br>Objects<br>:s                          |          |       |                    | -            |
| Selec                                                                                                    | t Task Ro                                                | les                                                             |                                            |                                                        |          |       |                    |              |
| <ul> <li>Y</li> <li>Y</li></ul> | Access<br>Access<br>Access<br>Advance<br>CIM Act         | Administra<br>Administra<br>Administra<br>ed Operato<br>ions    | itor Dir<br>itor Fib<br>itor Ta<br>or Task | rector/Timer Ta<br>ber Saver Tasks<br>sks<br>ks        | sks<br>s |       |                    |              |
|                                                                                                    | •                                                        |                                                                 | OK                                         | User Propertie                                         | s Can    | el He | elp                |              |

# Create Ensemble and Add Member to Ensemble

- Ensemble Management: Task "Ensemble Management Guide"
- Create your Ensemble

| S               | HAREHMC: Create Ensemble                                                                       |
|-----------------|------------------------------------------------------------------------------------------------|
| 눸 Create Ense   | mble                                                                                           |
| → Ensemble Name | Ensemble Name                                                                                  |
| Summary         | Welcome to the Create Ensemble wizard. This wizard will walk you through creating an Ensemble. |
|                 | Ensemble name: *                                                                               |
|                 | Ensemble description:                                                                          |
|                 |                                                                                                |
|                 |                                                                                                |
|                 |                                                                                                |
|                 |                                                                                                |
|                 |                                                                                                |
|                 |                                                                                                |
|                 |                                                                                                |
|                 |                                                                                                |
|                 |                                                                                                |
| < Back Next >   | Finish Cancel                                                                                  |
|                 |                                                                                                |

• Ensemble Management: Task "Add Member to Ensemble"

#### Configuration

Add Member to Ensemble Delete Ensemble Manage Alternate HMC Manage Storage Resources Manage Virtual Networks New Virtual Server

| P 1    | dd Member | to Ensemble - Men | nbers |
|--------|-----------|-------------------|-------|
| Select | System    | Eligible          |       |
| ۲      | HNDONSE1  | Yes               |       |
| Add    | Reasons C | Close Help        |       |

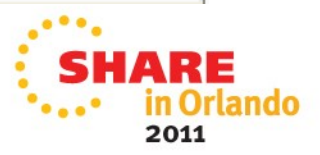

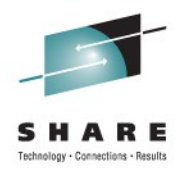

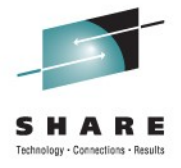

# **Ensemble Details**

• View Ensemble Details

| 눩 Ensemb                                                                                   | le Detail                                  | s - HandsOn                        |                               |                        | i         |
|--------------------------------------------------------------------------------------------|--------------------------------------------|------------------------------------|-------------------------------|------------------------|-----------|
| Instance<br>Information                                                                    | Status                                     | Performance<br>Management          | Energy<br>Management          | Network<br>Information | Alternate |
| <ul> <li>Instance Info<br/>Ensemble na</li> <li>Ensemble de</li> <li>Management</li> </ul> | ormation –<br>me:<br>scription:<br>enablem | Hands<br>Hands<br>ent level:'Auton | sOn<br>s On Ensemble<br>nate' |                        |           |
| – <i>Task Informa</i><br>Task name:<br>Task status:                                        | ation —                                    |                                    |                               |                        |           |
| Lock Informa                                                                               | ation<br>uptive tas                        | ks: <u>○ Y</u> es                  | lo                            |                        |           |
| OK Apply                                                                                   | Cancel                                     | Help                               |                               |                        |           |

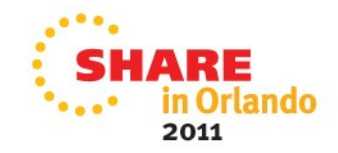

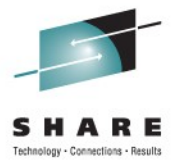

# **View Details**

Blade Details

| B.2.10 D                | etails - B.2.1       | 0                      |                                     | i                         |
|-------------------------|----------------------|------------------------|-------------------------------------|---------------------------|
| Instance<br>Information | Acceptable<br>Status | Product<br>Information | Energy<br>Management<br>Information | Hypervisor<br>Information |
| Status:                 | Oper                 | ating                  |                                     |                           |
| Number of pro           | cessors:4            |                        |                                     |                           |
| Memory size:            | 1638                 | 54 MB                  |                                     |                           |
| Apply Cano              | el Help              |                        |                                     |                           |

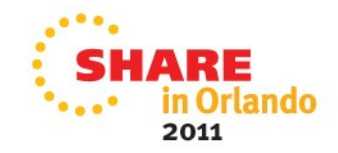

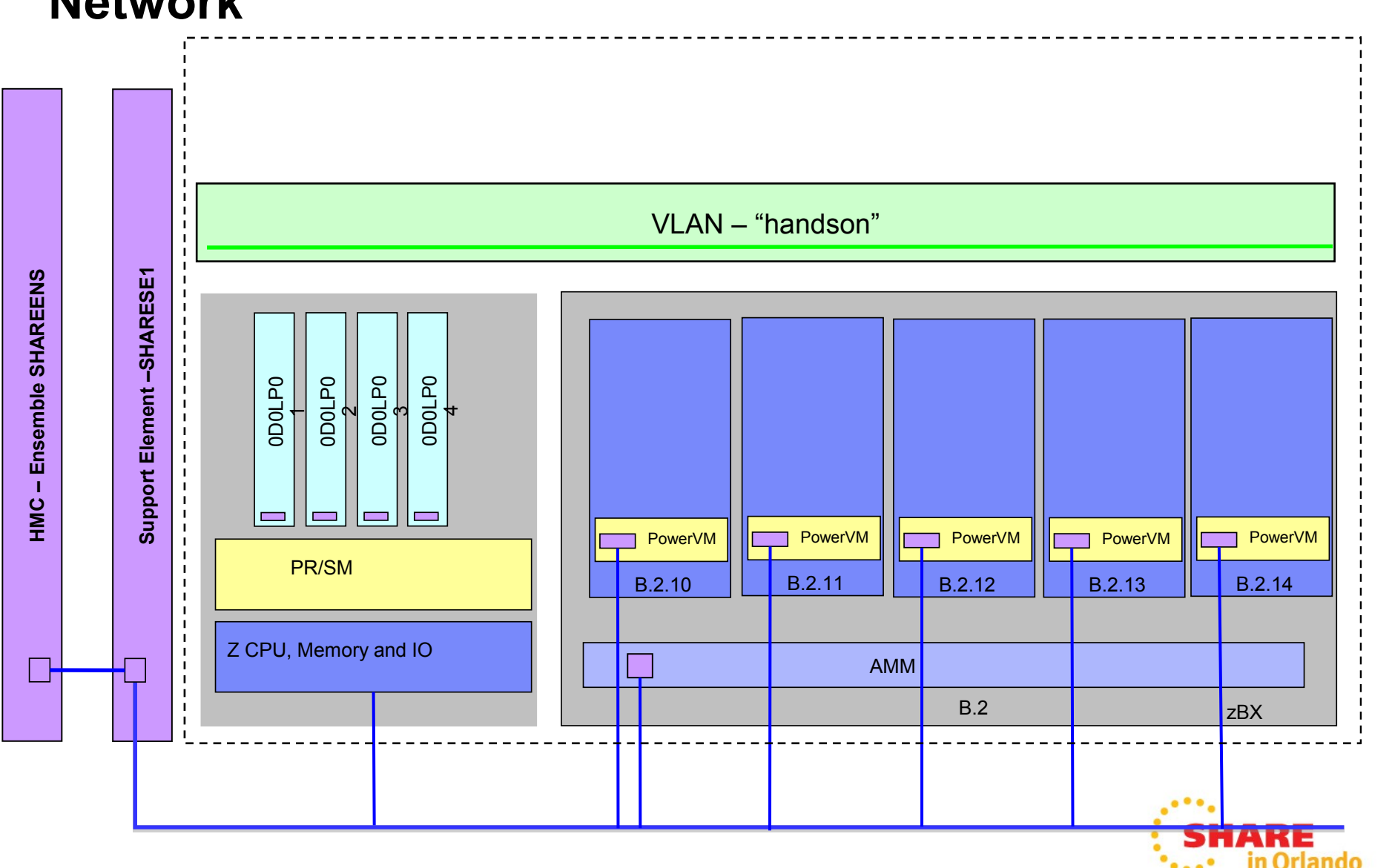

# Manage Virtual Networks: Create Virtual Network

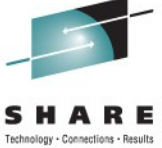

2011

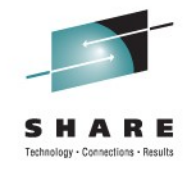

### **Create Virtual Network**

| Ensemble Management              |                                                                                                    |                                                                      |
|----------------------------------|----------------------------------------------------------------------------------------------------|----------------------------------------------------------------------|
| Ensemble Virtual Servers Hypervi | isors Blades Topology                                                                                                    | Getting Started                                                      |
|                                  | \$ <b>1 e e</b> (                                                                                                    | ▼ Filter                                                             |
| Select ^ Name                    | Z/VM Processor<br>Management                                                                                                    | ^ PowerVM Processor ^<br>Management ^                                |
| SHAREENS 🖻                       | _                                                                                                    | ~                                                                    |
| Max Pag                          | ge Size: 500 Total: 1 Fil                                                                                                    | tered: 1 Selected: 1                                                 |
|                                  |                                                                                                    |                                                                      |
| Tasks: SHAREENS 🖼 🖻 📔            | L                                                                                                    | ·····                                                                |
| Ensemble Details<br>Toggle Lock  | Configuration<br>Add Member to I<br>Delete Ensemble<br>Manage Alternat<br>Manage Storage<br>Manage Virtual M<br>New Virtual Service<br>New Workload | ■ Monitor<br>Ensemble<br>e<br>te HMC<br>Resources<br>Networks<br>ver |

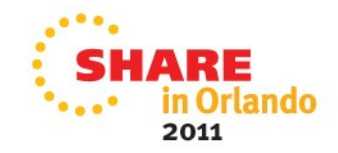

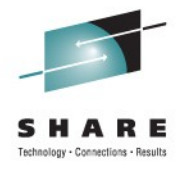

# **Create Virtual Network**

Manage Virtual Networks

| < | <mark>∳-</mark> ∎ Ma | an | age Virt | ual Netwo | orks - Hand | sOn                     |   |   | i |
|---|----------------------|----|----------|-----------|-------------|-------------------------|---|---|---|
| Г | - Virtual            | N  | etworks: |           |             |                         |   |   |   |
|   | +++<br>+             | 4  | 9 🖉 (    | 2         | Select      | Action                  |   | ~ |   |
|   | Select               | ^  | Name ^   | Status ^  | VLAN ID ^   | Description             | ^ |   |   |
|   | 0                    |    | Default  | Inactive  | 10          | Default virtual network |   |   |   |
|   | Close                | H  | lelp     |           |             |                         |   |   |   |

Create your owner virtual network with VLAN ID:42

| Manage Virtual Netwo                 | rks - SHAREENS                                         | i |
|--------------------------------------|--------------------------------------------------------|---|
| Virtual Networks:                    |                                                        |   |
| Select ^ Name ^ Status ^             | Select Action<br>Select Action Details                 |   |
| <ul> <li>Default Inactive</li> </ul> | New Virtual Network                                    |   |
| Close Help                           | Delete Virtual Network<br>Add Hosts to Virtual Network |   |
| Done                                 | Remove Hosts from Virtual Network                      |   |
|                                      | Repair Virtual Network                                 |   |
|                                      | — Table Actions —                                      |   |
|                                      | Show Filter Row                                        |   |
|                                      | Clear All Filters                                      |   |
|                                      | Edit Sort                                              |   |
| 4                                    | Clear All Sorts                                        |   |
|                                      | Configure Columns                                      |   |

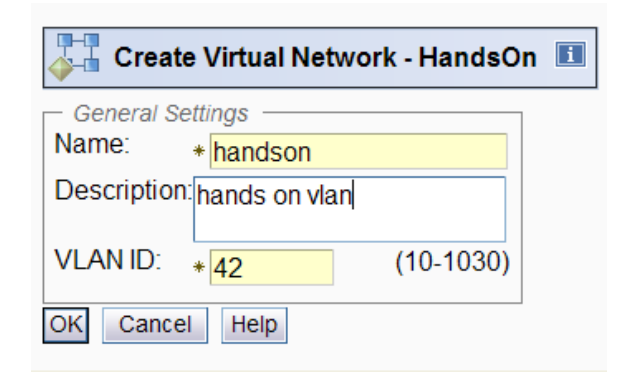

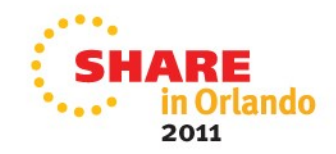

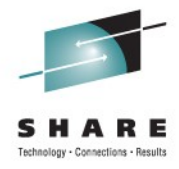

### **Create Virtual Servers**

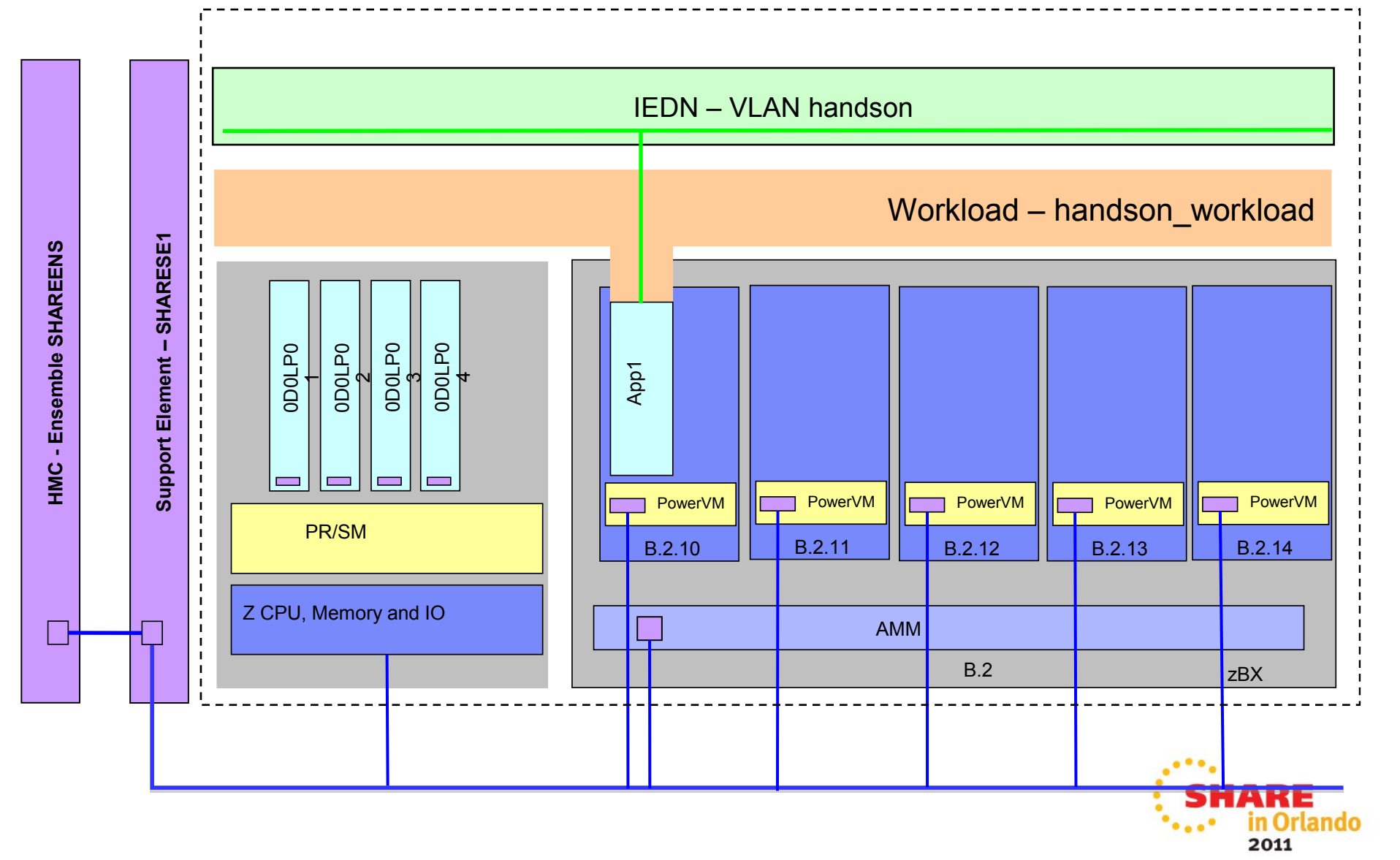

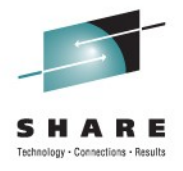

# **New Workload**

New Workload

| Ensemble Mana<br>Workloads T | agement ><br>opology | SHAREENS > V         | Vorkloads             |                                                        |      |                                               |
|------------------------------|----------------------|----------------------|-----------------------|--------------------------------------------------------|------|-----------------------------------------------|
|                              |                      | ? 🖉 🖻 🖠              | 🕈 🕜 🕞 Filter          |                                                        |      | Tasks ▼ Views ▼                               |
| Select ^ Nam                 | e ^                  | Virtual ^<br>Servers | Performance<br>Policy | <ul> <li>Performance</li> <li>Policy Status</li> </ul> | A 1  | Performance<br>Policy Business ^<br>mportance |
| 🗆 🖻 o                        | )efault              | 10                   | Default               | Active                                                 | ٩    | Medium                                        |
|                              |                      | Max Page Size:       | 500 Total: 1          | Filtered: 1 Selected                                   | l: 0 |                                               |
|                              |                      |                      |                       |                                                        |      |                                               |
|                              |                      |                      |                       |                                                        |      |                                               |
|                              |                      |                      |                       |                                                        |      |                                               |
|                              |                      |                      |                       |                                                        |      |                                               |
|                              |                      |                      |                       |                                                        |      |                                               |
|                              |                      |                      |                       |                                                        |      |                                               |
|                              |                      |                      |                       |                                                        |      |                                               |
|                              |                      |                      |                       |                                                        |      |                                               |
| Tasks: Worklo                | ads 🖽 🖻              | 0-                   |                       | <b>_</b>                                               |      |                                               |
| Configuratio                 | on<br>load           |                      |                       | ⊞ Monitor                                              |      |                                               |

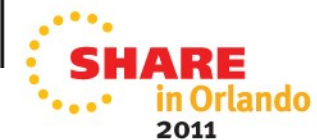

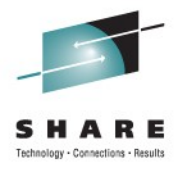

2011

# **New Workload**

New Workload

| New Workload - Hands                                                                                                    | sOn 🖉                                                                      | i |
|----------------------------------------------------------------------------------------------------|----------------------------------------------------------------------------|---|
| ✓ <u>Welcome</u>                                                                                                    | Workload Name<br>Enter a name, description, and category for the workload. |   |
| Select Virtual Servers<br>Create Performance Policy<br>Create Service Class<br>Service Class Goal<br>Classification Rule<br>Manage Service Classes<br>Manage Performance Policies<br>Activate Policy<br>Summary | Name: * handson_workload<br>Description:                                   |   |
| < Back Next > Finish                                                                                                    | Cancel Help                                                                |   |
|                                                                                                    |                                                                            | i |

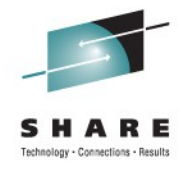

Т

# **New Workload - Summary**

| New Workload - Hands                                                                                                    | On                                                                                                    | I                           |
|----------------------------------------------------------------------------------------------------|----------------------------------------------------------------------------------------------------|-----------------------------|
| ✓ <u>Welcome</u>                                                                                                    | Summary                                                                                                    |                             |
| ✓ Workload Name                                                                                                    | Click Finish to create the workload, its performance policies and their service classes and ac                                                                                                    | tivate the selected policy. |
| ✓ Select Virtual Servers                                                                                                    | Workload                                                                                                    |                             |
| <ul> <li>✓ <u>Create Performance Policy</u><br/>Create Service Class<br/>Service Class Goal<br/>Classification Rule<br/>Manage Service Classes<br/>Manage Performance Policies<br/>Activate Policy</li> <li>→ <u>Summary</u></li> </ul> | Name: handson_workload<br>Active performance policy: Default<br>Description: HandOn Demo Workload<br>Category: handson<br>Virtual servers:<br>Custom groups:<br>Performance Policies                                                                |                             |
|                                                                                                    | Description: The default workload performance policy<br>Business importance: Medium                                                                                                    |                             |
|                                                                                                    | Service Classes         Default         Description:       The default workload performance policy service of Performance goal:         Velocity - Moderate         Business importance:       Medium         Classification rule:       .* == ".*" | lass.                       |
| < Back Next > Finish                                                                                                    | Cancel Help                                                                                                    |                             |
|                                                                                                    |                                                                                                    | : SHA                       |

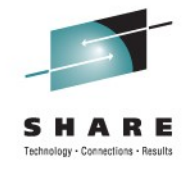

• Task: Create New Virtual Server "app1" on Blade B.2.10

|                               | Ensemble | a Management ゝ S   | HAREENS      |           |           |          |                      |                                             |              |                   |                  |         |         |         |
|-------------------------------|----------|--------------------|--------------|-----------|-----------|----------|----------------------|---------------------------------------------|--------------|-------------------|------------------|---------|---------|---------|
|                               | Ensembl  | e Resources Virtua | I Servers H  | lyperviso | rs Blade  | s Top    |                      |                                             |              |                   |                  |         |         |         |
| Velcome<br>Systems Management | ł        |                    | *** **       | 1 F       |           |          | Ensemble<br>Ensemble | Management > <b>S</b><br>e Resources Virtua | HAREENS      | /pervisors Blades | s Topology       |         |         |         |
| nsemble Management            | Select ^ | Name ^             | Member ^     | Status    | ^         | Proces   | 4                    |                                             | ***          | 8 8 🗰 🛱           | Filter           |         |         | Tasks 🔻 |
| SHAREENS                      |          | 🗷 🗄 SHARESE1       |              | 🛛 📒       | Operating |          | Colort o             |                                             | Mamban A     |                   | Durananana       | Memory  | Tura    | Auto    |
| Workloads                     |          | ⊞ 🐌 B.2.10         | SHARESE1     |           | Operating |          | Select A             | Name ^                                      | Member ^     | Status ^          | Processors ^     | (MB)    | Type ^  | Start 1 |
| IMC Management                |          | B.2.11             | SHARESE1     |           | Operating |          |                      | 🗄 🗄 SHARESE1                                |              | 🗾 📕 Operating     |                  |         | PR/SM   |         |
| ime management                |          | H D B.2.12         | SHARESE1     |           | Operating |          |                      | 🗄 🕼 B.2.10 🖻                                | SHARESE1     | Operating         | 4                | 16,384  | PowerVM | -       |
| ervice Management             |          | B.2.13             | SHARESE1     | 8         | No Power  | 5        |                      | D B.2.11                                    | SHARESE1     | Operating         | 4                | 16,384  | PowerVM | -       |
| asks Index                    |          | B.2.14             | SHARESE1     | 0         | No Power  | T        |                      | B.2.12                                      | SHARESE1     | Operating         | 4                | 16,384  | PowerVM | -       |
|                               |          |                    | Max Page Siz | e: 500    | Total: 6  | Filterec |                      | 0 B.2.13                                    | SHARESEL     | 🚳 No Power        | 4                | 16,384  | PowerVM | -       |
| 4                             |          |                    |              |           | 1         |          |                      | D B.2.14                                    | SHARESEL     | 🔕 No Power        | 4                | 16,384  | PowerVM | -       |
|                               | 8        |                    |              |           |           |          |                      |                                             | Max Page Siz | e: 500 Total: 6   | Filtered: 6 Sele | cted: 1 |         |         |

| Tasks: B 2 10 🖻 🖻 🖄 | . V                                                                           |                   |
|---------------------|-------------------------------------------------------------------------------|-------------------|
| zBX Blade Details   | Service     Configuration     Manage Storage Resources     New Virtual Server | Energy Management |

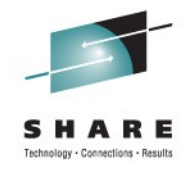

2011

Task: Create New Virtual Server "app1" on Blade B.2.10

| Y New Virtual Serve                                                                                                    | er - B.2.10                                                   |                                                 |
|----------------------------------------------------------------------------------------------------|---------------------------------------------------------------|-------------------------------------------------|
| Velcome                                                                                                    | Enter Name                                                    | ascription for the virtual conver               |
| Enter Name<br>Assign Processors<br>Specify Memory<br>Add Network<br>Add Storage<br>Specify Boot Options<br>Select Workloads | Hypervisor name:<br>Hypervisor type:<br>Name:<br>Description: | B.2.10<br>POWER Blade<br>* app1<br>App Server 1 |
| Performance Management<br>Summary                                                                                           |                                                               |                                                 |
|                                                                                                    |                                                               |                                                 |
|                                                                                                    |                                                               |                                                 |
|                                                                                                    |                                                               |                                                 |
| < Back Next > Fir                                                                                                    | hish Cancel H                                                 | lelp                                            |
|                                                                                                    |                                                               |                                                 |

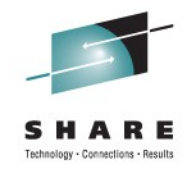

• Task: Add virtual network 'handson' to 'app1' virtual server

| 🗳 New Virtual Serve                | er - B.2.10                                                                                      |                         |  |  |  |  |
|------------------------------------|--------------------------------------------------------------------------------------------------|-------------------------|--|--|--|--|
| ✓ <u>Welcome</u><br>✓ Enter Name   | Add Network<br>Add the network adapters that the virtual server will use to access the networks. |                         |  |  |  |  |
| ✓ Assign Processors                | Select Adapter Network Name                                                                      | Network Description     |  |  |  |  |
| <ul> <li>Specify Memory</li> </ul> | ● 0 Default                                                                                      | Default virtual network |  |  |  |  |
| → <u>Add Network</u>               | Total: 1                                                                                         |                         |  |  |  |  |
| Add Storage                        | Add Edit Remove                                                                                  |                         |  |  |  |  |
| Select Workloads                   |                                                                                                  |                         |  |  |  |  |
| Performance Management             | Manage Virtual Networks                                                                          |                         |  |  |  |  |
| Summary                            |                                                                                                  |                         |  |  |  |  |
|                                    |                                                                                                  |                         |  |  |  |  |
|                                    |                                                                                                  |                         |  |  |  |  |
|                                    |                                                                                                  |                         |  |  |  |  |
|                                    |                                                                                                  |                         |  |  |  |  |
|                                    |                                                                                                  |                         |  |  |  |  |
|                                    |                                                                                                  |                         |  |  |  |  |
|                                    |                                                                                                  |                         |  |  |  |  |
|                                    |                                                                                                  |                         |  |  |  |  |
|                                    |                                                                                                  |                         |  |  |  |  |
|                                    |                                                                                                  |                         |  |  |  |  |
|                                    |                                                                                                  |                         |  |  |  |  |
| < Back Next > Fir                  | nish Cancel Help                                                                                 |                         |  |  |  |  |

| Add Adapter                                 |  |
|---------------------------------------------|--|
| ID: 1<br>Network: handson<br>OK Cancel Help |  |

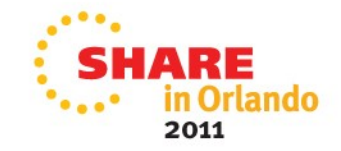

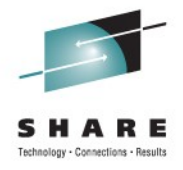

2011

# **New Virtual Server**

• Finalize Virtual Server

| New Virtual Serve                                                                                                    | er - B.2.10                                                                                                    |                                                                                                    | 1    |
|----------------------------------------------------------------------------------------------------|----------------------------------------------------------------------------------------------------|----------------------------------------------------------------------------------------------------|------|
| ✓ <u>Welcome</u>                                                                                                    | Summary<br>Verify the information below                                                                                                    | before completing the wizard.                                                                                                    |      |
| <ul> <li>Assign Processors</li> <li>Specify Memory</li> <li>Add Network</li> <li>Add Storage</li> <li>Specify Boot Options</li> <li>Select Workloads</li> <li>Performance Management</li> <li>Summary</li> </ul> | Name:<br>Description:<br>Initial virtual processors:<br>Assigned dedicated memor<br>Network Devices:<br>Storage Devices:<br>Boot source:<br>Workloads:<br>Processor management: | app1<br>App Server 1<br>8<br>ory: 5 GB<br>0: Default, Default virtual network<br>1: handson, hands on vlan<br>Network Adapter (ID 0)<br>Default<br>Enabled |      |
| < Back Next > Fin                                                                                                    | ish Cancel Help                                                                                                    |                                                                                                    |      |
|                                                                                                    |                                                                                                    |                                                                                                    | in i |

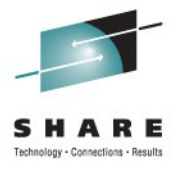

in Orlando

2011

# **Explore Virtual Server Details**

| Virtual Se       | rver Details - app1                                            |  |
|------------------|----------------------------------------------------------------|--|
| Name Status P    | rocessors Memory Network Storage Options Workloads Performance |  |
| Hypervisor name  | : B.2.10                                                       |  |
| Hypervisor type: | POWER Blade                                                    |  |
| UUID:            | fb4a2c2a-bef4-11e0-94fa-02000000028                            |  |
| Name:            | * app1                                                         |  |
|                  | App Server 1                                                   |  |
| Description:     |                                                                |  |
|                  |                                                                |  |
| Lock out disru   | uptive tasks                                                   |  |
|                  |                                                                |  |
|                  |                                                                |  |
|                  |                                                                |  |
|                  |                                                                |  |
|                  |                                                                |  |
|                  |                                                                |  |
|                  |                                                                |  |
|                  |                                                                |  |
|                  |                                                                |  |
|                  |                                                                |  |
| OK Apply C       | ancel Help                                                     |  |

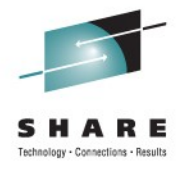

# Add more Virtual Server to Workload

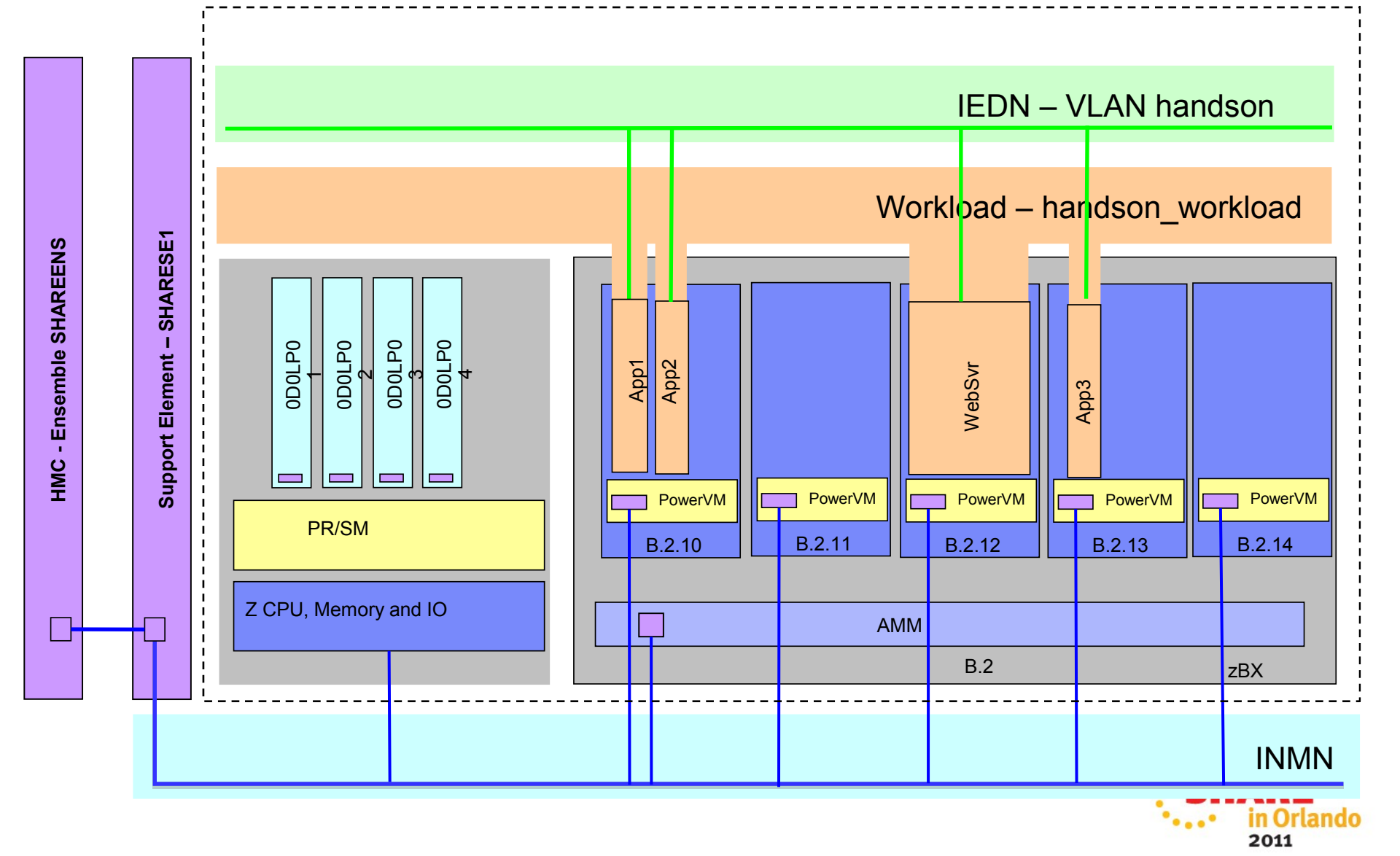

- Using the task "New Virtual Server"
- Create Virtual Server 'app2' on B.2.10
- Create Virtual Server WebSvr on B.2.12
- Create Virtual Server 'app3' on B.2.13

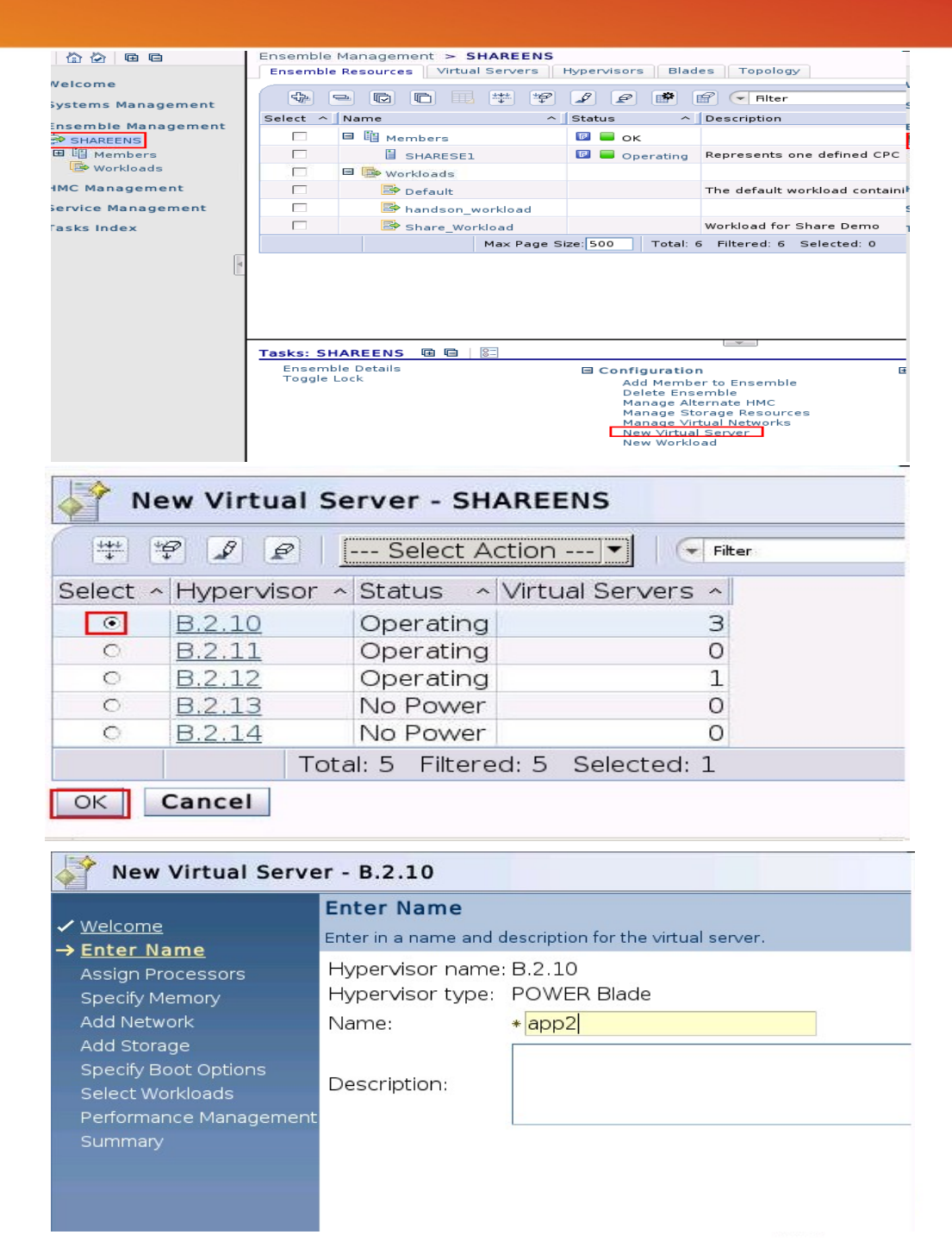

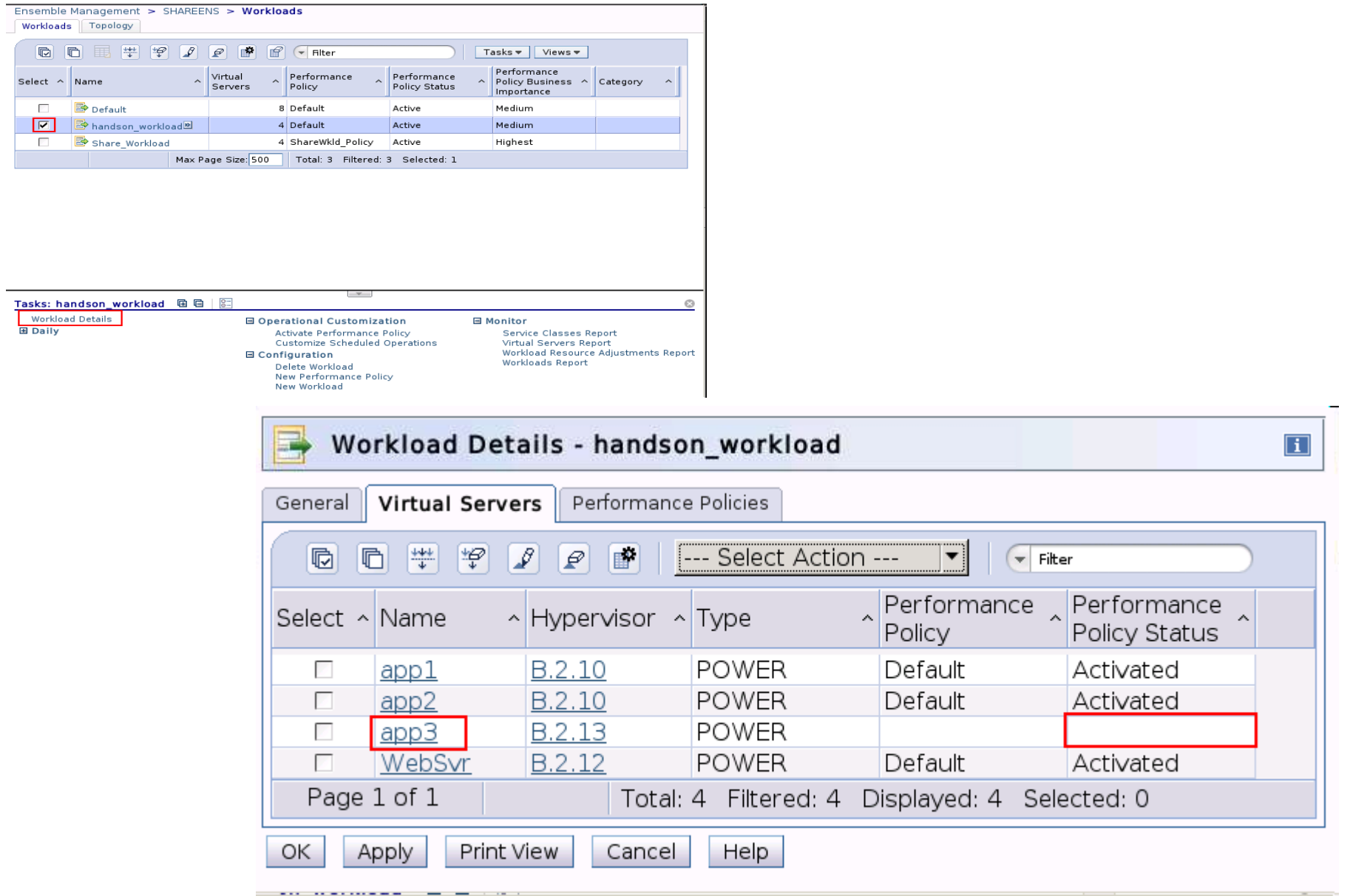

# **Workload Details**

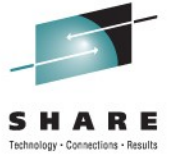

# **Virtual Server Details**

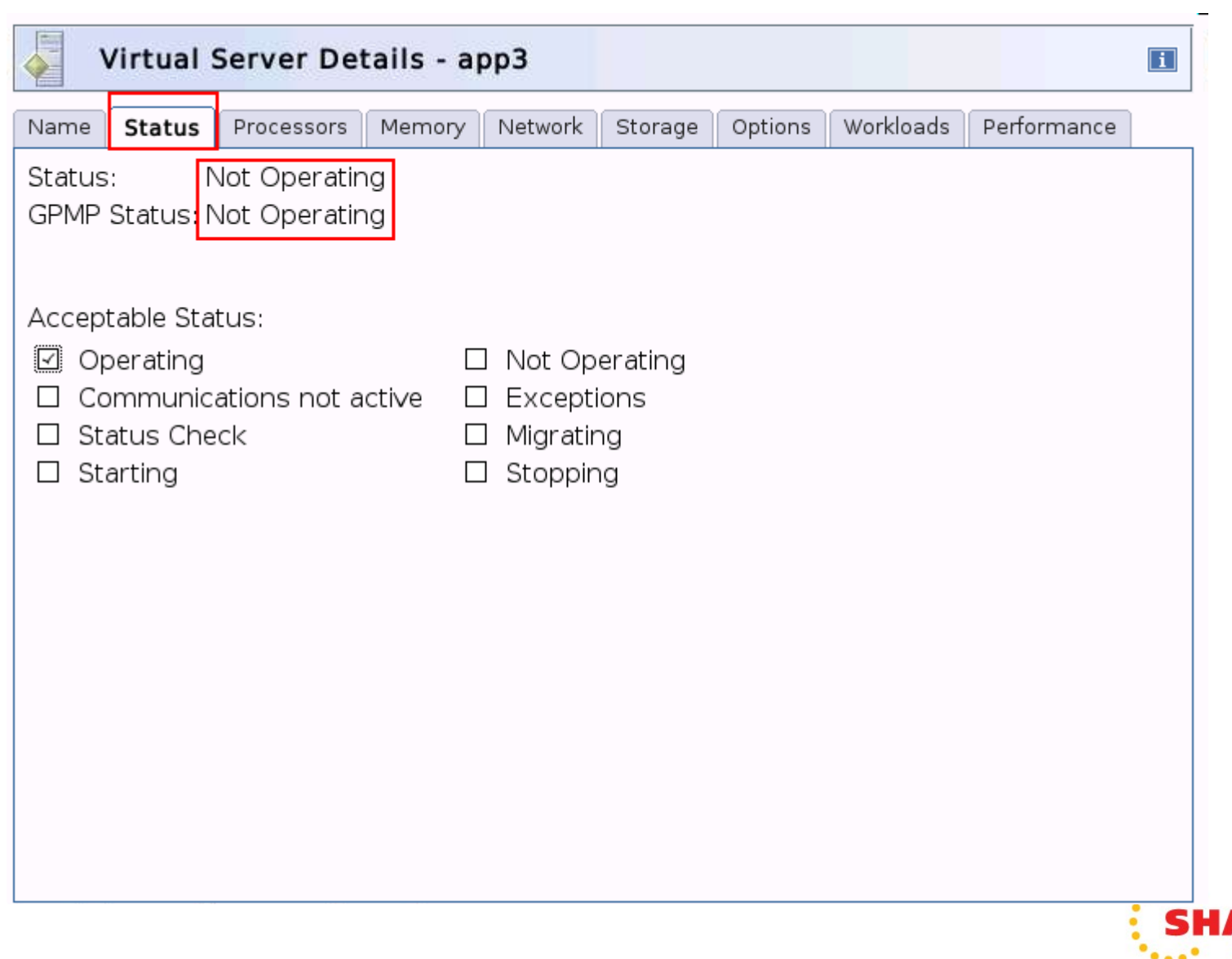

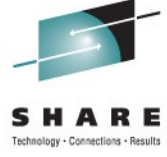

in Orlando

2011

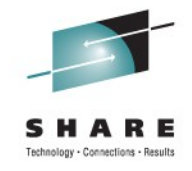

### **Migrate Virtual Server**

### Migrate Virtual Server App3 to Blade B.2.10

| Ensemble | Management > SI   | HAREENS       |                  |                  |                  |         |                   |                         |
|----------|-------------------|---------------|------------------|------------------|------------------|---------|-------------------|-------------------------|
| Ensemble | Resources Virtual | Servers Hy    | pervisors Blades | s Topology       |                  |         |                   |                         |
| \$       | - 6 6             | ***           | Ø Ø 🕐 f          | Filter           |                  |         | Tasks 🔻           | Views <del>▼</del>      |
| Select ^ | Name ^            | Member ^      | Status ^         | Processors ^     | Memory へ<br>(MB) | Туре ^  | Auto ^<br>Start ^ | Shutdown ^<br>Timeout ^ |
|          | 🗉 🗎 SHARESE1      |               | 🗊 📕 Operating    |                  |                  | PR/SM   |                   |                         |
|          | ⊞ ∰ B.2.10        | SHARESE1      | Operating        | 4                | 16,384           | Power∨M | -                 | 300                     |
|          | в.2.11            | SHARESE1      | Operating        | 4                | 16,384           | PowerVM | -                 | 300                     |
|          | в.2.12            | SHARESE1      | Operating        | 4                | 16,384           | Power∨M | -                 | 300                     |
|          | ■ D B.2.13        | SHARESE1      | 😣 No Power       | 4                | 16,384           | PowerVM | 1 <del></del>     | 300                     |
|          | app3🖻             | SHARESE1      | 😣 Not Operati    | i 1              | 1,024            | PowerVM | -                 |                         |
|          | B.2.14            | SHARESE1      | 😵 No Power       | 4                | 16,384           | PowerVM |                   | 300                     |
|          |                   | Max Page Size | : 500 Total: 7   | Filtered: 7 Sele | cted: 1          |         |                   |                         |

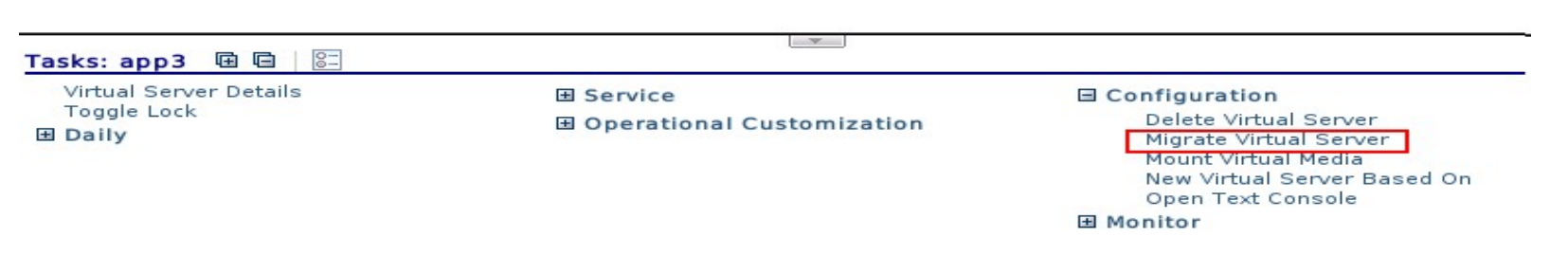

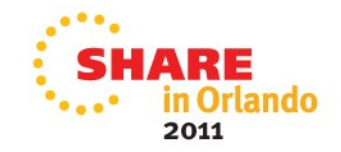

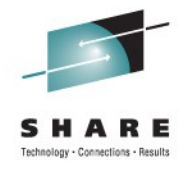

# **Migrate Virtual Server**

Migrate

• Migrate Virtual Server App3 to Blade B.2.10

| SHAREHMC: Migrate Virtual Server                                      |               |           |                   |  |  |  |  |  |
|-----------------------------------------------------------------------|---------------|-----------|-------------------|--|--|--|--|--|
| Migrate Virtual Server - app3                                         |               |           |                   |  |  |  |  |  |
| Select the target hypervisor to migrate the following virtual server. |               |           |                   |  |  |  |  |  |
| Virtual server: app3<br>Hypervisor: B.2.13<br>Status: Not Operating   |               |           |                   |  |  |  |  |  |
| Select ^ System ^                                                     | Hypervisor ^  | Status ^  | Virtual Servers ^ |  |  |  |  |  |
| <ul> <li>SHARESE1</li> </ul>                                          | <u>B.2.10</u> | Operating | 2                 |  |  |  |  |  |
| <ul> <li>SHARESE1</li> </ul>                                          | <u>B.2.11</u> | Operating | 0                 |  |  |  |  |  |
| <ul> <li>SHARESE1</li> </ul>                                          | <u>B.2.12</u> | Operating | 0                 |  |  |  |  |  |
| O SHARESE1                                                            | B 2 14        | No Power  | 0                 |  |  |  |  |  |

Total: 4 Filtered: 4 Selected: 0
Cancel Help

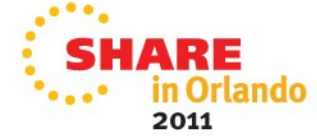

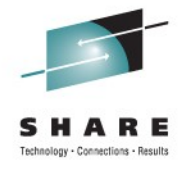

# Hypervisor view

• Virtual Server States

| Ensemble | Resources Virtual | Servers Hy | pervisors Blades | Topology     |                  |         |                 |            |
|----------|-------------------|------------|------------------|--------------|------------------|---------|-----------------|------------|
|          |                   | ***        | / / /            | - Filter     |                  |         | Tasks 🔻         | Views 🔻    |
| Select ^ | Name ^            | Member ^   | Status ^         | Processors ^ | Memory _<br>(MB) | Туре 🔨  | Auto ^<br>Start | Shutdown 🔒 |
|          | B SHARESE1        |            | 🗊 📟 Operating    |              |                  | PR/SM   |                 |            |
|          | ⊟ ∰ B.2.10        | SHARESE1   | Operating        | 4            | 16,384           | Power∨M | -               | 300        |
|          | appl 💀            | SHARESE1   | Operating        | 1            | 1,024            | PowerVM | 1               |            |
|          | app2              | SHARESE1   | Operating        | 1            | 1,024            | Power∨M | -               |            |
|          | app3              | SHARESE1   | Operating        | 1            | 1,024            | PowerVM | -               |            |
|          | B.2.11            | SHARESE1   | Operating        | 4            | 16,384           | PowerVM | -               | 300        |
|          | B.2.12            | SHARESE1   | Operating        | 4            | 16,384           | PowerVM | -               | 300        |
|          | B.2.13            | SHARESE1   | 😣 No Power       | 4            | 16,384           | Power∨M | -               | 300        |
|          | B.2.14            | SHARESE1   | 😣 No Power       | 4            | 16,384           | PowerVM | -               | 300        |

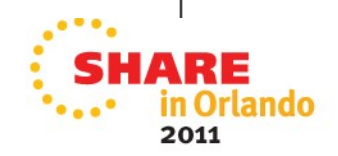

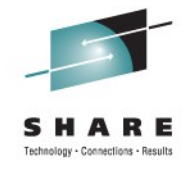

# **Enable Performance Management**

• Enable Performance Management in the Ensemble Details

| Ensemble Details - HandsOn                                      |        |                           |                      |                        |           |  |  |  |
|-----------------------------------------------------------------|--------|---------------------------|----------------------|------------------------|-----------|--|--|--|
| Instance<br>Information                                         | Status | Performance<br>Management | Energy<br>Management | Network<br>Information | Alternate |  |  |  |
| Processor performance management for z/VM: Disabled             |        |                           |                      |                        |           |  |  |  |
| Processor performance management for POWER hypervisors: Enabled |        |                           |                      |                        |           |  |  |  |
| OK Apply                                                        | Cancel | Help                      |                      |                        |           |  |  |  |

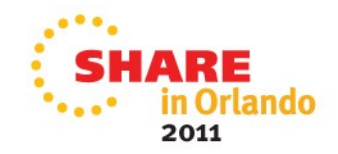

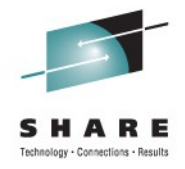

2011

# **Energy Management – Power Cap**

• Limit BladeCenter max power consumption to 4 kW.

| Ensemble Management > SHAREENS                                 |                           |            |                                |                      |  |  |  |  |
|----------------------------------------------------------------|---------------------------|------------|--------------------------------|----------------------|--|--|--|--|
| Ensemble Resources Virtual Servers Hypervisors Blades Topology |                           |            |                                |                      |  |  |  |  |
| E E E E # # P P F Filter Tasks Views Views Views               |                           |            |                                |                      |  |  |  |  |
| Select ^ Name ^ Member ^ Status                                | ∧ Power<br>∨ Usage<br>(W) | ^ Location | Machine<br>^ Type - ^<br>Model | Serial ^<br>Number ^ |  |  |  |  |
| B.2 SHARESEL Op                                                | erating                   | B01B       | 8852 - 4XG                     | 99C1934              |  |  |  |  |
| Max Page Size: 500 Total: 1 Filtered: 1 Selected: 1            |                           |            |                                |                      |  |  |  |  |

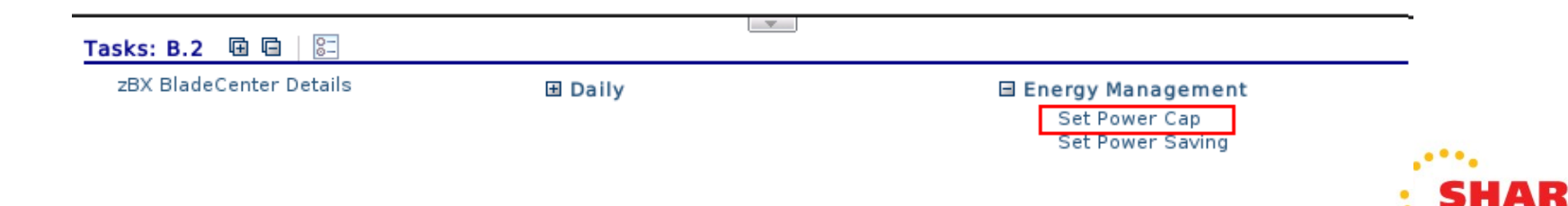

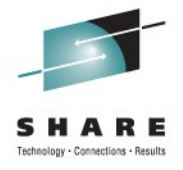

# **Energy Management – Power Cap**

• Limit BladeCenter max power consumption to 4 kW.

| SHAREHMC: Set Power Cap                                            |             |               |     |                        |                            |  |  |  |
|--------------------------------------------------------------------|-------------|---------------|-----|------------------------|----------------------------|--|--|--|
| Set Power Cap - B.2                                                |             |               |     |                        |                            |  |  |  |
| Select a resource from the table below to configure power capping. |             |               |     |                        |                            |  |  |  |
| 👾 📽 😰 🕐 🔤 Select Action 🔽                                          |             |               |     |                        |                            |  |  |  |
| Name ^                                                             | Type ^      | Power Capping | ^   | Cap Value _<br>(Watts) | Cap Value<br>Range (Watts) |  |  |  |
| SHARESE1                                                           | CPC         | Disabled      | •   | 115050                 | 18999-115050               |  |  |  |
| ZCPC                                                               | zCPC        | Disabled      | •   | 27400                  | 9014-27400                 |  |  |  |
| B.2                                                                | BladeCenter | Custom        | •   | 4000                   | 3905-9444                  |  |  |  |
| B.2.10                                                             | POWER Blade | Disabled      | •   | 382                    | 277-382                    |  |  |  |
| B.2.11                                                             | POWER Blade | Disabled      | •   | 382                    | 277-382                    |  |  |  |
| B.2.12                                                             | POWER Blade | Disabled      | •   | 382                    | 277-382                    |  |  |  |
| B.2.13 POWER Blade Not Supported                                   |             |               | 350 | 350-350                |                            |  |  |  |
| B.2.14 POWER Blade Not Supported                                   |             |               | 350 | 350-350                |                            |  |  |  |
| Total: 8 Filtered: 8                                               |             |               |     |                        |                            |  |  |  |
| OK Apply Cancel Help                                               |             |               |     |                        |                            |  |  |  |

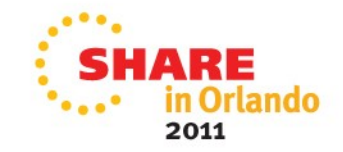

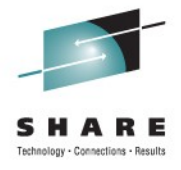

# **Topology View**

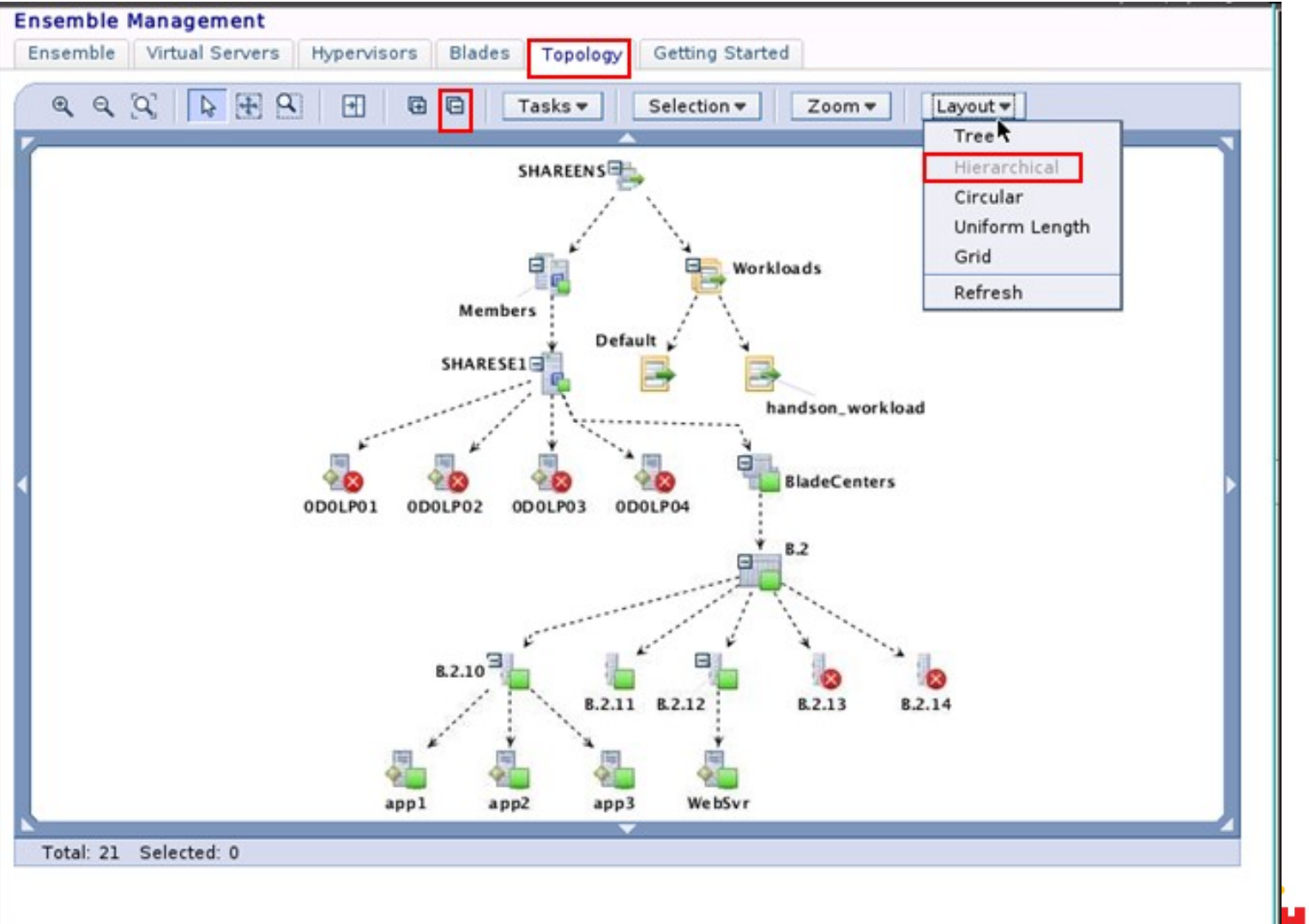

HARE in Orlando 2011

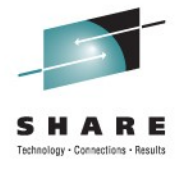

# **Thank You**

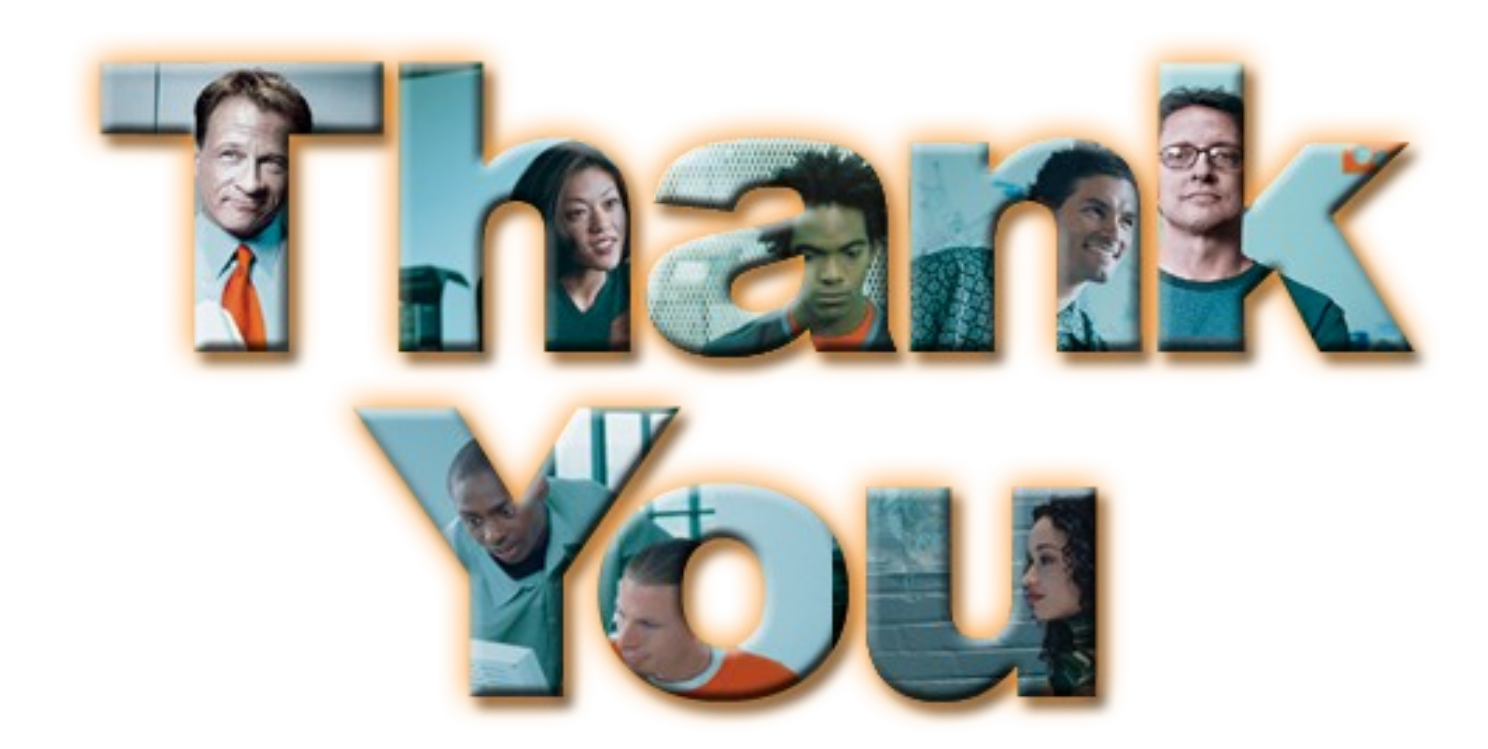

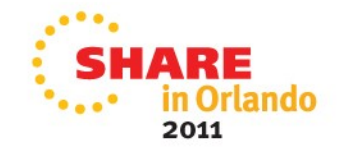